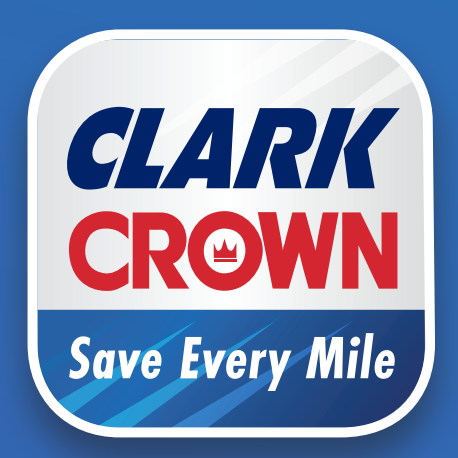

## Save Every Mile Loyalty Program

## **Overview and Training Guide**

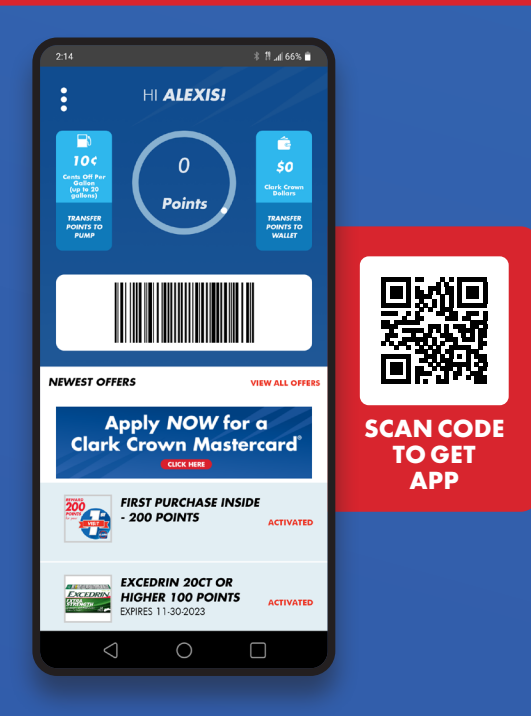

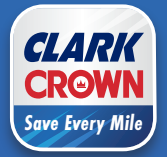

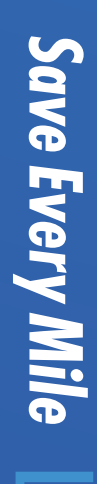

oyalty Program

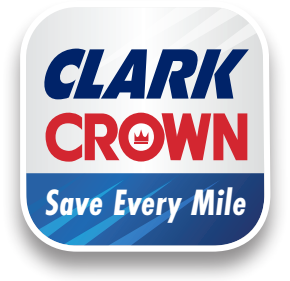

## Welcome to the Save Every Mile program!

Your store is now participating in the Save Every Mile Loyalty Program. This program is designed to drive traffic at the pumps, in the store, and ultimately increase sales. We are providing you with a variety of tools to help make the program a success for you!

Included in this kit you will find:

#### **POP** Components

This POP kit is complimentary! Be sure to display all components around your store, both outside at the pumps and inside the store. It will help engage customers and offers a simple way to enroll in the program. Customers can simply scan the QR code.

#### **Program Reference Binder**

This binder has been organized into separate tabs for easy reference. You'll find complete details about every aspect of the program inside. Keep it in a convenient place so you can easily reference as needed.

#### Laminated Job Aid

This Quick Reference Guide is designed to keep next to the register for easy access. It's also laminated for durability. Use it for guidance on how the **Save Every Mile** app works, how points are earned and redeemed, how to help customers with questions, and more.

We want the **Save Every Mile** program to be successful at your store. We are here to help in any way we can. Don't hesitate to reach out with questions as you launch this exciting program at your store.

Sincerely,

Barb Nolan Director of POS & Products Clark Brands bnolan@clarkbrands.com (630) 940-7003

## Download the Save Every Mile app here!

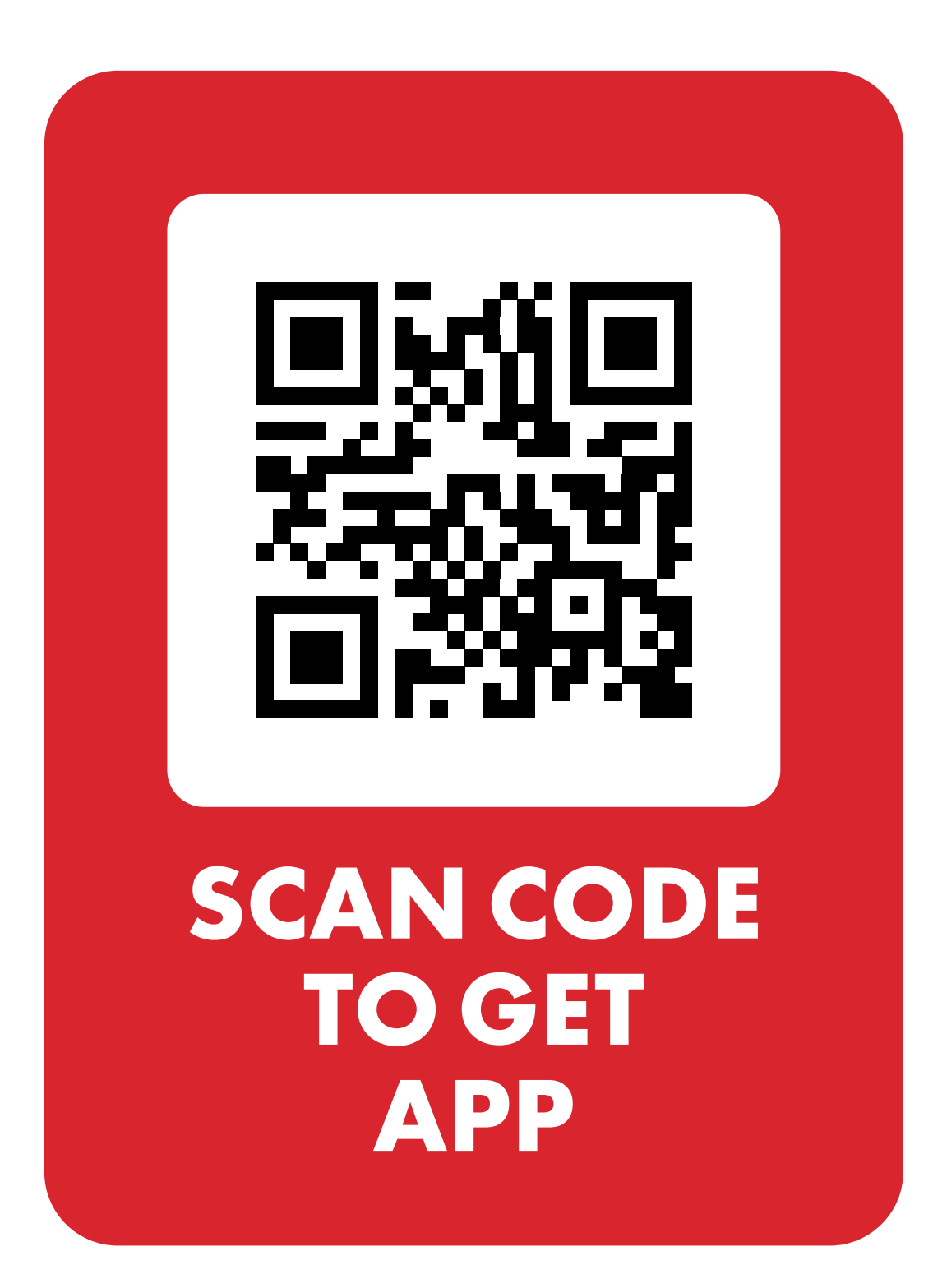

# Save Every Mile Loyalty Program Program Overview

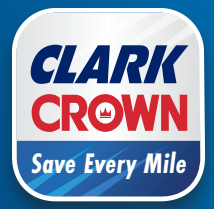

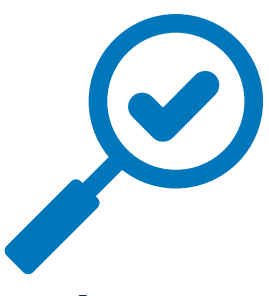

#### Welcome to the Save Every Mile program!

This exciting program is intended to strengthen customer loyalty and drive more traffic to your sites. **Save Every Mile** lets customers receive cents off per gallon and earn points inside the store – all with a simple-to-use app on their mobile device.

#### **Store Benefits**

- Drives more traffic and sales at your stores
- Low-cost participation
- Free POP materials
- New product promotional offers every month to promote inside sales

#### **Customer Benefits**

- No cost to participate
- No additional cards to carry
- Option to save on fuel or in-store purchases
- Easy redemption and points management

#### The Save Every Mile Mobile App

Customers download the app, create an account, and start saving! App available at **SaveEveryMile.com** or by scanning the QR code at the store, or through the App Store and Google Play on your smart phone.

|                                                                             |                                                                      | 41 ¥                                  |
|-----------------------------------------------------------------------------|----------------------------------------------------------------------|---------------------------------------|
| Search                                                                      | Clark Cr<br>Every M<br>Loyalty Prop                                  | rown - Save<br>lile<br>gram           |
| 4 RATINGS<br>3.5<br>★★★☆☆                                                   | AGE<br>17+<br>Years Old                                              | CATEGORY<br>Navigation                |
| DRIVEN ON SPI<br>Convert earnes<br>Clark Crow<br>or addi<br>cents per galla | ecial offers<br>d points into<br>n Dollars<br>tional<br>n discounts. | POWER ,<br>Save 34 ce<br>every fuel f |

| Get App          |
|------------------|
| Scan or download |
| to install.      |

| REGISTER                                             |           |
|------------------------------------------------------|-----------|
| First Name:                                          |           |
| Last Name:                                           |           |
| Phone Number:                                        |           |
| Email:                                               |           |
| Date of Birth:                                       |           |
| Password:                                            | ۲         |
| By registering, you agree to ou<br><u>Conditions</u> | r Ierms & |
| REGISTER                                             |           |
|                                                      |           |

| Create Account    |
|-------------------|
| Enter information |
| and create a      |
| password.         |

|                                                            | 8 7.465 B                                                                                                    |
|------------------------------------------------------------|----------------------------------------------------------------------------------------------------|
| HI ALEXISI                                                 |                                                                                                    |
| Doc Doc Doc Doc Doc Doc Doc Doc Doc Doc                    | CONTRACTOR<br>CONTRACTOR<br>CONTRACTOR |
|                                                            |                                                                                                    |
| NEWEST OFFERS                                              | VIEW ALL OFFERS                                                                                                    |
| Apply NOW fo<br>Clark Crown Mast                           | or a<br>ercard                                                                                                    |
| FIRST PURCHASE IN:<br>- 200 POINTS                         | SIDE                                                                                                    |
| EXCEDRIN 20CT OR<br>HIGHER 100 POINTS<br>EXTRES 11-30-2023 | ACTIVATED                                                                                                    |
|                                                            |                                                                                                    |

Home Page Manage points, bar code, monthly promotional offers.

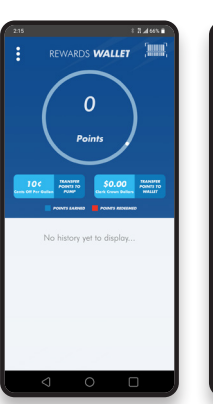

Rewards Wallet Points details, manage points.

|                    | HI HILLAR                                             | Y!            |            |
|--------------------|-------------------------------------------------------|---------------|------------|
| NEWEST O           | FFERS                                                 | VIEW          | ALL OFFERS |
| Cla                | Apply NOW<br>k Crown Ma<br>Gaster                     | for a asterce | ard'       |
| •                  | FIRST PURCHASE<br>INSIDE - 200 PO                     | ints ,        | ACTIVATED  |
|                    | SPARKLING ICE<br>CAFFEINE 100 P<br>EDPIRES 11-30-2023 | •<br>OINT     | ACTIVATED  |
| (Marcana)<br>Milan | EXCEDRIN 20CT<br>HIGHER 100 PO<br>EXPRES 11-30-2023   | OR<br>INTS    | ACTIVATED  |
|                    | TUMS 100 POIN<br>(2)<br>EXPIRES 11-30-2023            | TS ON         | ACTIVATED  |
|                    | CHEX MIX OR CO<br>MIX MUDDY BU<br>EXPRES 11-30-2023   | HEX<br>DDIE5  | ACTIVATED  |
|                    | _                                                     | _             |            |

Offers Shows monthly Save Every Mile offer details.

| :                | STORE LOCATOR                                                 | /        |
|------------------|---------------------------------------------------------------|----------|
| amburn*          | 60525                                                         | 1        |
|                  | Dinhard                                                       | Chicago  |
|                  |                                                               |          |
| Naperville       | Downers Dr.                                                   |          |
| gbreck.          |                                                               |          |
| field            | Orland Park                                                   | Harvey   |
| Maps<br>EARBY ST | ATIONS 🛄 +#                                                   | Henrypad |
|                  | CLARK 9007                                                    | ~        |
| CLARK            | BROOKFIELD, IL 60513<br>3.14 MI                               |          |
|                  |                                                               |          |
|                  | CLARK 3917                                                    | ~        |
| CLARK            | CLARK 3917<br>6800 W 95TH ST<br>OAK LAWN, IL 60453<br>6.23 MI | Ň        |

**Store Locator** 

Find a store

near you.

Curtainer Name (312) 455-7890 emillemillemillem Crandel Asservation Crandel Asservations for 21+ item Logaret

Account Settings Update your account settings.

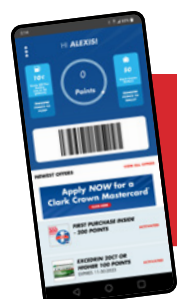

#### Monthly Offers!

Find monthly **Save Every Mile** offers on the Home Page of the **Save Every Mile** app.

#### **Bonus Points!**

Apply for and use the Clark Crown Mastercard for an additional 1650 Save Every Mile BONUS POINTS!

- Plus 1.5% off every Clark Crown purchase
- 1% off all other purchases

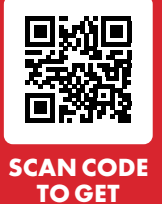

APP

#### INTRODUCTORY OFFER For all new customer enrollees.

At the pump 10¢ off 1st fuel purchase 10¢ off 3rd fuel purchase 15¢ off 5th fuel purchase

In the store 200 Bonus Points for 1st in-store purchase\*

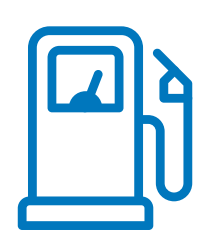

#### Saving at the Pump

Customers enjoy instant savings at the pump and easy redemption through the **Save Every Mile** app.

#### Introductory offer:

- 10¢ off 1st fuel purchase
- 10¢ off 3rd fuel purchase
- 15¢ off 5th fuel purchase

#### **Ongoing:**

• **3¢ per gallon** rollback on every fuel purchase

Maximum 20 gallons per visit.

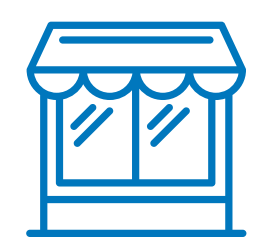

#### **Earning Points in the Store**

Points add up fast and are easily managed and redeemed through the **Save Every Mile** app.

- Earn points for every purchase of **Save Every Mile** offers, use at the pump or in the store
- Points earned-per-product vary
- 200 bonus points earned for first in-store purchase\*
- When making purchase, cashier scans customer Mobile ID (bar code) in the Save Every Mile app, points are added to Rewards Wallet, customer converts points to Clark Crown Dollars
- 110 points = \$1 Clark Crown Dollar off purchases in the store
- 220 points = \$2 Clark Crown Dollars off purchases in the store

\* May not be applied to the purchase of alcoholic beverages, tobacco and nicotine products, lottery tickets and cards, video gambling machine services, and financial products including gift cards and phone cards.

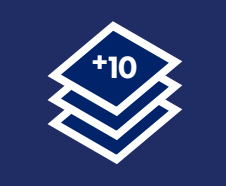

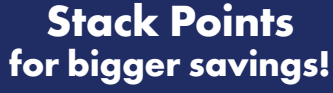

Points earned in store can be stacked onto everyday **3¢ per gallon savings!** 

#### **Stackable Earnings**

Points earned in the store can also be transferred to savings at the pump and stacked onto the ongoing everyday 3¢ per gallon savings for even bigger savings!

- 110 points = 5¢ off per gallon at the pump (3¢ + 5¢ = 8¢ off per gallon)
- 220 points = 10¢ off per gallon at the pump (3¢ + 10¢ = 13¢ off per gallon)

## Save Every Mile Loyalty Program The App & Points

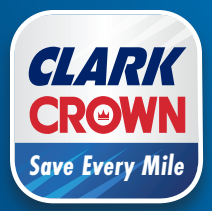

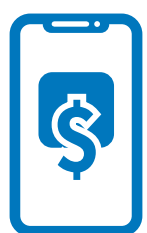

#### The Save Every Mile Mobile App

Save Every Mile lets customers receive cents off per gallon and earn points inside the store – all with a simple-to-use app on their mobile device.

#### How to Download the Save Every Mile App

App available at SaveEveryMile.com or by scanning the QR code at the store, or through the App Store and Google Play on your smart phone.

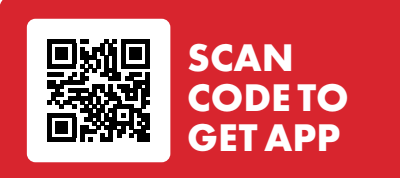

**EMPLOYEES!** Download the app now for hands-on experience.

| 10:11                                                                                                    |                                                             |                                 |
|----------------------------------------------------------------------------------------------------|-------------------------------------------------------------|---------------------------------|
| CLARK<br>CROWN<br>Sore Every Mile                                                                                                    | Clark Cro<br>Every Mi<br>Loyalty Progr                      | own - Save<br>le<br>m           |
| 4 RATINOS<br>3.5<br>★★★☆☆                                                                                                    | AGE<br>17+<br>Years Old                                     | CATEGORY<br>Navigation          |
| DEIVIN ON SPEC<br>Convert exceed<br>Cloth Crows<br>or odd<br>cent per pallon<br>(1,07)<br>cent<br>1,07<br>cent<br>200 cent<br>cent<br>200 cent<br>cent<br>cent<br>cent<br>cent<br>cent<br>cent<br>cent | CIAL OFFERS<br>points into<br>Dollars<br>onal<br>discounts. | Power<br>Som 34 o<br>every fuel |

**Get App** Scan or download to install.

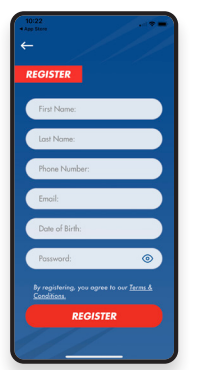

**Create Account** Enter information and create a password.

Navigating the Save Every Mile App

#### **Customer Enrollment**

After the customer downloads the app, they need to create an account to start saving. Follow these steps:

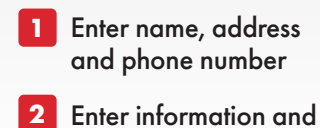

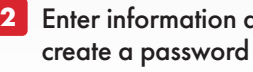

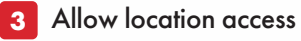

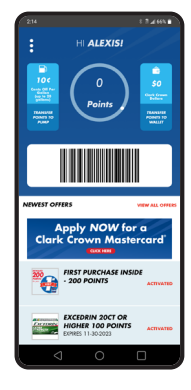

**Home Page** Manage points, bar code, monthly promotional offers.

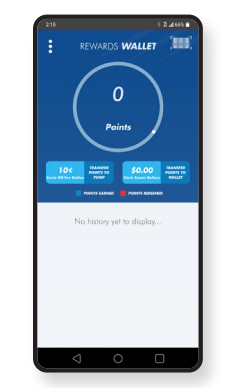

**Rewards Wallet** Points details, points management.

| 10:31          |                                                    |                 |
|----------------|----------------------------------------------------|-----------------|
|                | HI HILLARY!                                        |                 |
| NEWEST OFFER:  | 5                                                  | VEW ALL OFFERS  |
| Ap<br>Clark C  | rown Mast                                          | or a<br>tercard |
| Fire Inte      | ST PURCHASE<br>IIDE - 200 POINT                    | S ACTIVATED     |
| CAL<br>EXT     | ARKLING ICE +<br>FFEINE 100 POIN<br>RES 11-30-2023 | IT ACTIVATED    |
| HIC<br>D21     | CEDRIN 20CT OR<br>BHER 100 POINT<br>RES 11-30-2023 | S ACTIVATED     |
| (2)<br>D71     | MS 100 POINTS<br>RES 11-30-2023                    | ON<br>ACTIVATED |
| CH<br>ML<br>DP | EX MIX OR CHEX<br>K MUDDY BUDDI<br>RES 11-30-2023  | ES ACTIVATED    |
|                | <b>7</b>                                           |                 |

Offers Shows monthly Save Every Mile offer details.

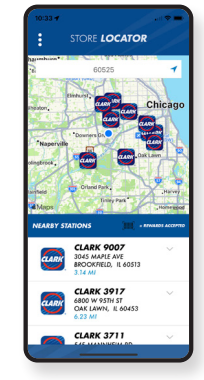

Store Locator Locates Clark or **Crown Locations** near consumer.

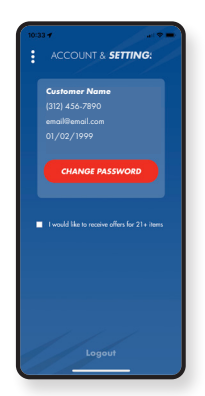

**Account Settings** Users can update account settings.

#### INTRODUCTORY OFFER For all new customer enrollees.

At the pump 10¢ off 1st fuel purchase 10¢ off 3rd fuel purchase

15¢ off 5th fuel purchase

In the store 200 Bonus Points for 1st in-store purchase\*

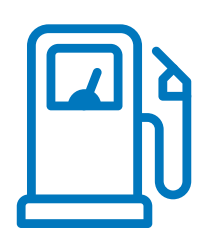

#### Saving at the Pump

Customers enjoy instant savings at the pump and easy redemption through the **Save Every Mile** app.

#### Introductory offer:

- 10¢ off 1st fuel purchase
- 10¢ off 3rd fuel purchase
- 15¢ off 5th fuel purchase

#### **Ongoing:**

• **3¢ per gallon** rollback on every fuel purchase

Maximum 20 gallons per visit.

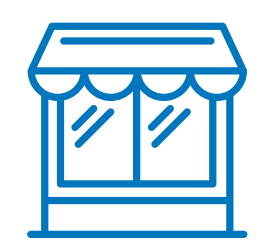

#### **Earning Points in the Store**

Points add up fast and are easily managed and redeemed through the **Save Every Mile** app.

- Earn points for every purchase of **Save Every Mile** offers, use at the pump or in the store
- Points earned-per-product vary
- 200 bonus points earned for first in-store purchase\*
- When making purchase, cashier scans bar code in the Save Every Mile app, or customer manually enters ALT ID (phone number) into pin pad, points are added to Rewards Wallet, customer converts points to Clark Crown Dollars
- 110 points = \$1 Clark Crown Dollar off purchases in the store
- 220 points = \$2 Clark Crown Dollars off purchases in the store

\* May not be applied to the purchase of alcoholic beverages, tobacco and nicotine products, lottery tickets and cards, video gambling machine services, and financial products including gift cards and phone cards.

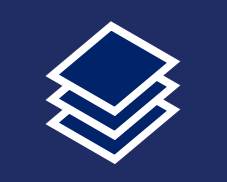

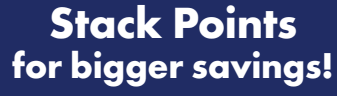

Points earned in store can be stacked onto everyday **3¢ per gallon savings!** 

#### **Stackable Earnings**

Points earned in the store can also be transferred to savings at the pump and stacked onto the ongoing everyday 3¢ per gallon savings for even bigger savings!

- 110 points = 5¢ off per gallon at the pump (3¢ + 5¢ = 8¢ off per gallon)
- 220 points = 10¢ off per gallon at the pump (3¢ +10¢ = 13¢ off per gallon)

### The App & Points

#### **Transferring Points**

Customers can transfer points earned to save at the pump or redeem in the store. Points transferred to the pump can be stacked with 3¢ off everyday offer for further savings on fuel!

- **110 points** = 5¢ off per gallon at the pump or \$1 off purchases in the store
- **220 points** = 10¢ off per gallon at the pump or \$2 off purchases in the store

It's simple to transfer points. Follow prompts on Home Page or Rewards Wallet in the **Save Every Mile** app.

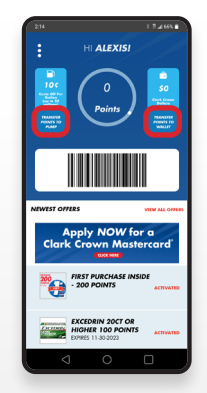

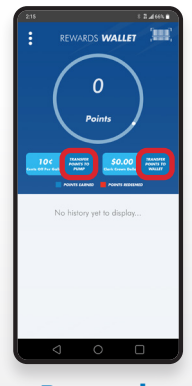

Home Page

Rewards Wallet

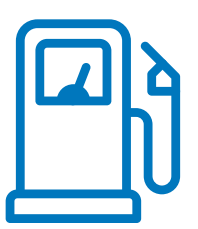

#### **Redeem Savings at the Pump**

Customer simply follows the prompts on the pin pad at the pump:

- 1 Select 'Save Every Mile' or loyalty prompt.
- 2 Enter loyalty number (phone number).
- 3 Choose payment method.
- 4 Price rolls back.
- 5 Then fuel!

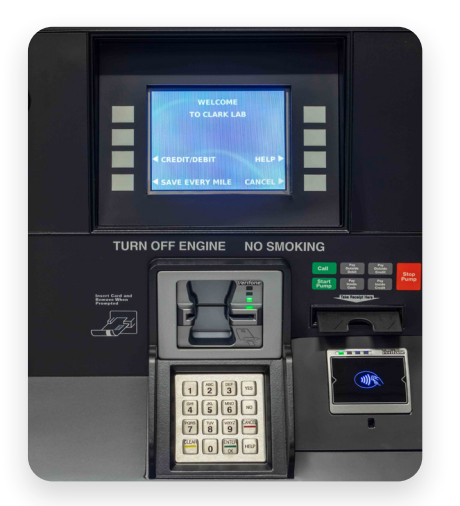

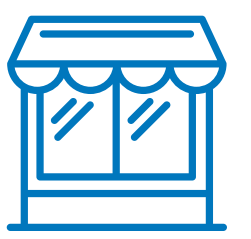

#### Redeem Points in the Store (Clark Crown Dollars)

Once customers have transferred their points earned in the store to Clark Crown Dollars into the Wallet, they can redeem those dollars off total purchase price in the store.

#### **CUSTOMER STEPS**

1 Choose 110 or 220 Clark Crown Dollars to redeem.

#### **CASHIER STEPS**

- Ring up items being purchased.
   Ask customer to open their
- Save Every Mile app.
- 3 Scan bar code on the Home Page.
- 4 Alt option: Customer enters Alt ID (phone number) into pin pad.
- 5 Total due is reduced.
- 6 Complete transaction as usual.

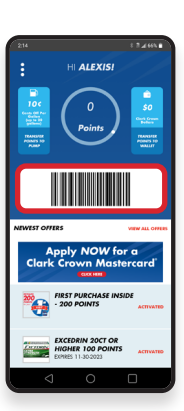

Home Page

\*Clark Crown Dollars may not be applied to the purchase of alcoholic beverages, tobacco and nicotine products, lottery tickets and cards, video gambling machine services, and financial products including gift cards and phone cards.

Clark Crown Dollars not authorized for fuel purchased.

Points expire after one year.

## Save Every Mile Loyalty Program Monthly Offers

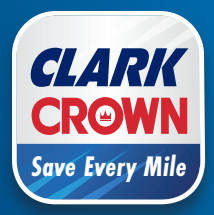

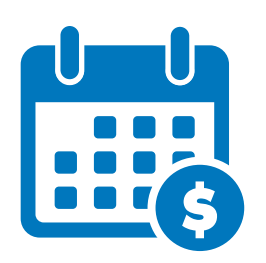

#### MONTHLY PROMOTIONAL OFFERS

Each month your store will receive new promotional product offers. These are generated by the back-end program administrator, Velocity Logic.

- New offers go live on the 1st of every month
- Your store will receive these offers via email by the 15th of the month prior
- Inform your vendors of the offers
- Test the offers at the POS in the store
- Be sure to stock enough of the special-offer products to meet increased demand
- Confirm that the offers are uploaded to your app

#### **Finding Offers In The App**

Monthly promotional offers are automatically loaded into the customer's **Save Every Mile** app. Offers can be found on the Home Page or Offers page of the app.

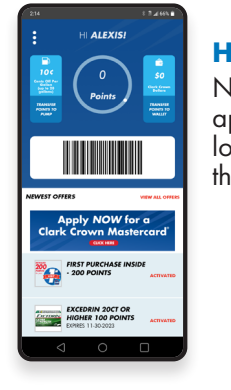

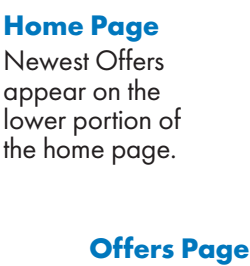

Scroll down to see all the offers available.

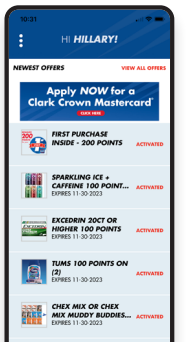

| Image                                                                                                    | Promotion                   | Promo Type | Amount | Max Redemption Value | Description                                                                  | Promo Start | Promo End |
|----------------------------------------------------------------------------------------------------|-----------------------------|------------|--------|----------------------|------------------------------------------------------------------------------|-------------|-----------|
|                                                                                                    | Snapple                     | Points     | 100    | \$1.00               | Get 100 Points when you buy (2)<br>32oz or 16oz Snapple                      | 5/1/2024    | 5/31/2024 |
|                                                                                                    | TUMS                        | Points     | 100    | \$1.00               | Get 100 Points when you buy any<br>(2) TUMS products                         | 5/1/2024    | 5/31/2024 |
|                                                                                                    | Sparkling Ice<br>+ Caffeine | Points     | 100    | \$1.00               | Get 100 Points when you buy (1)<br>Sparkling Ice + Caffeine                  | 5/1/2024    | 5/31/2024 |
|                                                                                                    | Sour Punch<br>Bites         | Points     | 100    | \$1.00               | Get 100 Points when you buy (1) Sour<br>Punch Bites, 9oz or 5oz, any variety | 5/1/2024    | 5/31/2024 |
| and the second second se | Kinder<br>Bueno             | Points     | 100    | \$1.00               | Get 100 Points on (1) Kinder Bueno                                           | 5/1/2024    | 5/31/2024 |
|                                                                                                    | Reese's                     | Points     | 200    | \$2.00               | Get 200 Points when you buy (4)<br>Reese's King Size                         | 5/1/2024    | 5/31/2024 |
| 1                                                                                                    | Bugles                      | Points     | 100    | \$1.00               | Get 100 Points when you buy<br>select Bugles                                 | 5/1/2024    | 5/31/2024 |
|                                                                                                    | Kind Bar                    | Points     | 100    | \$1.00               | Get 100 Points when you buy (2)<br>Kind Bars                                 | 5/1/2024    | 5/31/2024 |

POINTS

## Most product offers are worth 100 or more points.

**ADD UP FAST!** 

#### **COMING SOON!** Determine your own offers!

If you would like to be a Beta Location for custom offers, please contact:

#### **Barb Nolan**

Director of POS & Product 630-940-7003 bnolan@clarkbrands.com

## Save Every Mile Loyalty Program Marketer Overview

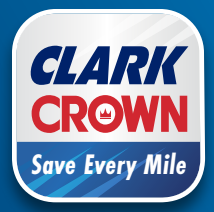

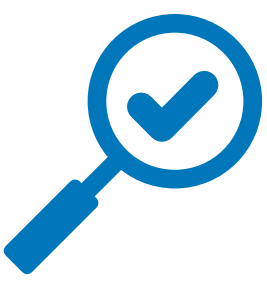

#### Welcome to the Save Every Mile program!

This exciting program is intended to strengthen customer loyalty and drive more traffic to your sites. **Save Every Mile** lets customers receive cents off per gallon and earn points inside the store – all with a simple-to-use app on their mobile device.

#### **Store Benefits**

- Drives more traffic and sales at your stores
- Low-cost participation
- Free POP materials
- New product promotional offers every month to promote inside sales

#### **Customer Benefits**

- No cost to participate
- No additional cards to carry
- Option to save on fuel or in-store purchases
- Easy redemption and points management

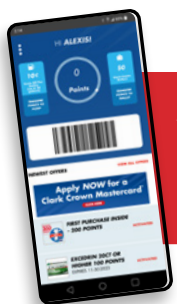

#### Monthly Offers!

Find monthly **Save Every Mile** offers on the Home Page of the **Save Every Mile** app.

#### **Bonus Points!**

Apply for and use the Clark Crown Mastercard for an additional 1650 Save Every Mile BONUS POINTS!

- Plus 1.5% off every Clark Crown purchase
- 1% off all other purchases

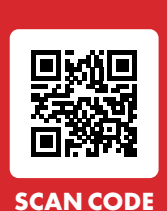

TO GET

#### The Save Every Mile Mobile App

Customers download the app, create an account, and start saving! App available at **SaveEveryMile.com**, by scanning the QR code on site, or through the App Store and Google Play on your smart phone.

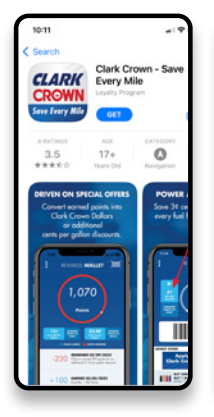

**Get App** 

Scan or download

to install.

CECUSTER

For None

For None

for None

for None

for None

for None

for None

for None

for None

for None

for None

for None

for None

for None

for None

for None

for None

for None

for None

for None

for None

for None

for None

for None

for None

for None

for None

for None

for None

for None

for None

for None

for None

for None

for None

for None

for None

for None

for None

for None

for None

for None

for None

for None

for None

for None

for None

for None

for None

for None

for None

for None

for None

for None

for None

for None

for None

for None

for None

for None

for None

for None

for None

for None

for None

for None

for None

for None

for None

for None

for None

for None

for None

for None

for None

for None

for None

for None

for None

for None

for None

for None

for None

for None

for None

for None

for None

for None

for None

for None

for None

for None

for None

for None

for None

for None

for None

for None

for None

for None

for None

for None

for None

for None

for None

for None

for None

for None

for None

for None

for None

for None

for None

for None

for None

for None

for None

for None

for None

for None

for None

for None

for None

for None

for None

for None

for None

for None

for None

for None

for None

for None

for None

for None

for None

for None

for None

for None

for None

for None

for None

for None

for None

for None

for None

for None

for None

for None

for None

for None

for None

for None

for None

for None

for None

for None

for None

for None

for None

for None

for None

for None

for None

for None

for None

for None

for None

for None

for None

for None

for None

for None

for None

for None

for None

for None

for None

for None

for None

for None

for None

for None

for None

for None

for None

for None

for None

for None

for None

for None

for None

for None

for None

for None

for None

for None

for None

for None

for None

for None

for None

for None

for None

for N

Create Account Enter information and create a password.

| 214            |                                                            | 17,4018         |
|----------------|------------------------------------------------------------|-----------------|
| 1              | HI ALEXISI                                                 | []]             |
| <b>u ≥ [i]</b> | 0<br>Points                                                | 11 I S          |
|                |                                                            |                 |
| NEWEST OFF     | ens                                                        | VIEW ALL OFFERS |
| A<br>Clark     | pply NOW for<br>Crown Mast                                 | or a<br>lercard |
| *0             | FIRST PURCHASE IN<br>- 200 POINTS                          | ACTIVATED       |
|                | EXCEDRIN 20CT OR<br>HIGHER 100 POINT:<br>EXPRES 11-30-2023 | ACTIVATES       |
|                | <u> </u>                                                   | -               |

Home Page Manage points, bar code, monthly promotional offers.

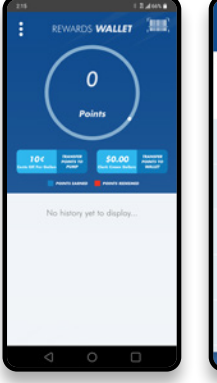

Rewards Wallet Points details, manage points.

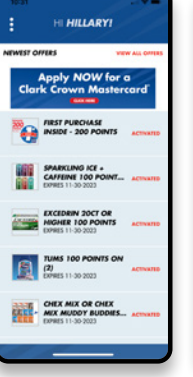

Offers Shows monthly Save Every Mile offer details.

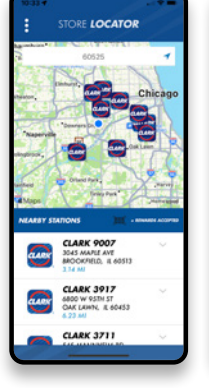

**Store Locator** 

Find a store

near you.

| Cust    | omer Name |               |  |
|---------|-----------|---------------|--|
|         |           |               |  |
|         |           |               |  |
|         |           |               |  |
| C       | HANGE PA  | SSWORD        |  |
| 1 1 400 |           | offers for 21 |  |
|         |           |               |  |
|         |           |               |  |
|         |           |               |  |
|         |           |               |  |
|         |           |               |  |
|         | Logo      |               |  |
|         |           |               |  |

Account Settings Update your account settings.

bit.ly/SEMMarketerOverview

#### INTRODUCTORY OFFER

For all new customer enrollees.

#### At the pump

10¢ off 1st fuel purchase 10¢ off 3rd fuel purchase 15¢ off 5th fuel purchase In the store 200 Bonus Points for 1st in-store purchase\*

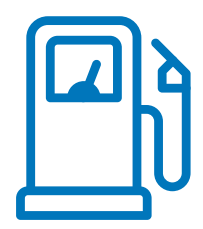

#### Saving at the Pump

Customers enjoy instant savings at the pump and easy redemption through the **Save Every Mile** app.

#### Introductory offer:

- 10¢ off 1st fuel purchase
- 10¢ off 3rd fuel purchase
- 15¢ off 5th fuel purchase

#### **Ongoing:**

• 3¢ per gallon rollback on every fuel purchase

Maximum 20 gallons per visit.

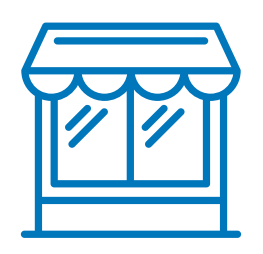

#### **Earning Points in the Store**

Points add up fast and are easily managed and redeemed through the **Save Every Mile** app.

• Earn points for every purchase of **Save Every Mile** offers

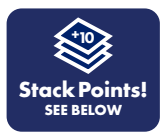

- Points earned-per-product vary
- 200 bonus points earned for first in-store purchase\*
- When making purchase, cashier scans customer Mobile ID (bar code) in the **Save Every Mile** app, or customer manually enters ALT ID (phone number) into pin pad, points are added to Rewards Wallet, customer converts points to Clark Crown Dollars
- 110 points = \$1 Clark Crown Dollar off purchases in the store
- 220 points = \$2 Clark Crown Dollars off purchases in the store

\*Clark Crown Dollars may not be applied to the purchase of alcoholic beverages, tobacco and nicotine products, lottery tickets and cards, video gambling machine services, and financial products including gift cards and phone cards.

Clark Crown Dollars not authorized for fuel purchased.

Points expire after one year.

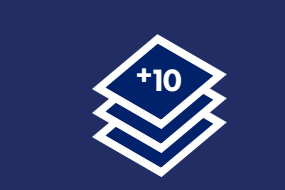

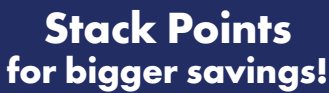

Points earned in store can be stacked onto everyday **3¢ per gallon savings!** 

#### **Stackable Earnings**

Points earned in the store can be transferred to savings at the pump and stacked onto the ongoing everyday 3¢ per gallon savings for even bigger savings!

- 110 points = 5¢ off per gallon at the pump (3¢ + 5¢ = 8¢ off per gallon)
- 220 points = 10¢ off per gallon at the pump (3¢ +10¢ =13¢ off per gallon)

#### **Program Enrollment**

#### New to Clark/Crown

Email or call Regional Sales Manager or Client Services Representative

#### **Existing Locations**

Email or call to provide the following:

- Store #
- DBA
- Primary Contact Information (name, email, phone #)
- Contact responsible for Loyalty Program (name, email, phone #)

#### What to Expect

#### **Training & Incentives**

Each location receives comprehensive training materials and training incentive for both the trainer and employee to assist in program implementation. Trainers receive 1,000 bonus points and employees receive 500 bonus points. Reward points credit to the trainer and employee's **Save Every Mile** app after training is complete. Points are limited to one phone #/email for employees. Additional rules apply.

#### Complimentary POP (\$500 Value!)

Included in this kit is a variety of components to help you promote the program:

#### ForeCourt Marketing Building Marketing

- Pump Toppers
- Large Window/Door Sign
- Dispenser Decals
- Small Window Sign
- Hose SquawkersBollard Sleeve

- Inside the Store • Loyalty Quick Reference Guide
- Marketing Ad Slicks
- Acrylic Counter Display w/Take Ones
- Counter Mat
- Cooler Signs

For additional components, replacement components or other questions, call Clark Crown Client Services at **877-462-5275 Ext. 9**, or call the Regional Sales Manager.

#### **Monthly Offers**

Promotional product offers are generated by the back end program administrator, Velocity Logic. New offers go live on the 1st of every month. Stores will receive

offers by the 15th of the month prior for testing, stocking product, etc.

#### **Billing, Statements, & Reports**

- The monthly program fee will show on the Daily Adjustment Report on the 8th of the month.
- Fuel credits, Clark \$, and merchandise discounts will be credited on the **Save Every Mile** Earnings Statement on the 15th of the month.
- Earnings are shown as an adjustment on the Settlement Report.

#### Costs

**FREE!** Clark has made substantial investments in the **Save Every Mile** App development, program administration, and provides the **Save Every Mile** POP kit free of charge.

#### **Clark reimburses for:**

- Any gas discount over 3¢ per gallon
- All Clark Crown Dollars spent inside the store
- Any discounted price product offering

#### Marketer/Dealer pays:

- Minimum monthly fee per location to participate
- Everyday 3¢ per gallon fuel price rollback
- Tech visit to load Save Every Mile onto POS
- 2D scanner
- Loyalty Module installed (only for Passport stores)

| Corry, Mile Louidy, Magnet<br>His Corrings Statement<br>Inter 2015 |                                                                                           |          |                     | a         | ARK     |   |       |                                                            |      |       |   |
|--------------------------------------------------------------------|-------------------------------------------------------------------------------------------|----------|---------------------|-----------|---------|---|-------|------------------------------------------------------------|------|-------|---|
|                                                                    |                                                                                           |          |                     | CR<br>100 | OWN     | , |       |                                                            |      |       |   |
|                                                                    | Matter<br>Britis                                                                          | 100      | dia haw<br>Ottage & | _         | Anal    |   | 10.04 |                                                            |      |       |   |
|                                                                    | SEME PARTY MELT - Security                                                                | familiar |                     |           |         |   |       |                                                            |      |       |   |
| 5.0                                                                | Sections Policy Provided Robins assets                                                    | Incates  |                     | -         | holes   |   | -     |                                                            |      |       |   |
|                                                                    |                                                                                           |          |                     |           |         |   |       |                                                            |      | CLARK |   |
|                                                                    | Runt Tallan Aukorgetan                                                                    |          |                     |           | Land    | 1 |       |                                                            |      | CROWN |   |
|                                                                    | Cartoladara                                                                               |          |                     |           |         |   | - I   | -                                                          | 2. 7 |       |   |
|                                                                    |                                                                                           |          |                     |           | hilling |   |       | Said Office Mid. Conserved McKelly                         |      |       |   |
|                                                                    | Loci: No Salar Relarging                                                                  |          | 1000                | -         |         |   |       |                                                            |      |       |   |
|                                                                    | Loss (R) - 1 (polyage lafter<br>Loss (R) - 10 Loss per lafter                             |          |                     |           |         |   |       | Reflection in the loss                                     |      | -     | - |
|                                                                    | toru (M) - circletti per ballan                                                           |          |                     |           | -       |   | -     | All Control of the local day has                           |      |       |   |
|                                                                    | to risking the function from the cost of any<br>to the type from function from the Proof. |          | 1.00                | 1         |         | 1 | 12    | Contraction of Contraction                                 |      |       |   |
|                                                                    | till 18 og fore foreiner Kraenkelt i og                                                   |          | 1.40                |           | isone'  | ÷ |       | March 10 or open<br>March 10 or 1 general criteri<br>March |      |       |   |
|                                                                    | Four Wanting Contings Recalling Street                                                    |          |                     |           |         | 4 |       |                                                            |      |       |   |
|                                                                    |                                                                                           |          |                     |           |         |   |       | Tax Tax Tax Tax Tax Tax Tax                                |      |       | - |
|                                                                    |                                                                                           |          |                     |           |         |   |       | 1-10.00                                                    | 20 V | . 7   |   |
|                                                                    |                                                                                           |          |                     |           |         |   |       |                                                            |      |       |   |

OIN SAVE EVERY MILE

EVERYDAY 3¢

EARN @

JOIN SAVE EVERY MILE

/ERYDAY 3¢

IN STORE

| AIL      |  |  |  |  |  |  |  |  |  |  |      |
|----------|--|--|--|--|--|--|--|--|--|--|------|
| HONE     |  |  |  |  |  |  |  |  |  |  |      |
| CONTACT  |  |  |  |  |  |  |  |  |  |  |      |
| ZIP      |  |  |  |  |  |  |  |  |  |  | <br> |
| STATE    |  |  |  |  |  |  |  |  |  |  |      |
| CITY     |  |  |  |  |  |  |  |  |  |  |      |
| ADDRESS  |  |  |  |  |  |  |  |  |  |  |      |
| DBA      |  |  |  |  |  |  |  |  |  |  |      |
| MARKETER |  |  |  |  |  |  |  |  |  |  |      |
| STORE    |  |  |  |  |  |  |  |  |  |  |      |

# Save Every Mile Loyalty Enrollment

#### Save Every Mile Loyalty Program

CLARKBRANDS.COM | 877-GO-CLARK | SHOPCLARKCROWN.COM | CLARKCROWNREWARDS.US

Please send completed form to Client Services at Clientservices@clarkbrands.com

Т

٦

Т

Т

## Save Every Mile Loyalty Program Manager/Operator Responsibilities

#### STORE MANAGER/OPERATOR RESPONSIBILITIES

- Setting up the program at the store
- Downloading the app on your phone
- Training your employees
- Ongoing monthly maintenance
- Submit Employee Training Checklist to earn bonus points
- Ensure tech tests loyalty transactions inside and at the dispenser after installation

#### Setting up Save Every Mile Loyalty Program

See TAB 8 – POS for complete details.

- Ensure POS is up-to-date.
- 2 Load Save Every Mile Loyalty Program software.
- 3 Test that Loyalty transactions are working inside on the POS, the pinpad, and outside at the pumps.
- 4 Display provided POP components throughout your store.

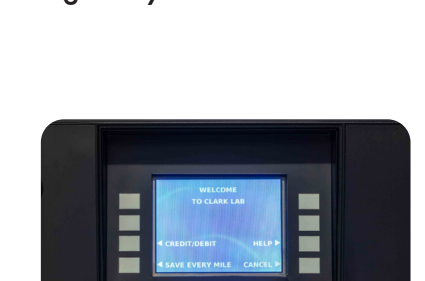

NO SN

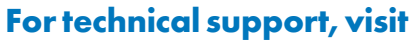

bit.ly/SEMLoyaltyTechSupport or call your Verifone or Passport Help desk.

#### Ongoing Monthly Responsibilities

- Review Save Every Mile monthly offers (received from Clark Crown Client Services via email on the 15th of the month prior) and share with staff.
- 2 Order inventory as needed.
- 3 Set up UPC codes.
- 4 Test that Loyalty offers are working inside on the POS, the pinpad, and outside at the pumps.
- 5 Maintain an in store Save Every Mile training program for new and existing employees.
- Contact Clark Crown Client Services team with questions or concerns at 877-462-5275 Ext. 9.

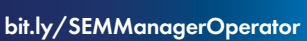

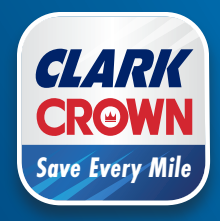

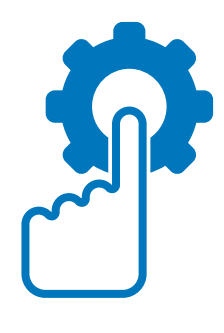

## Save Every Mile Loyalty Program Employee Training

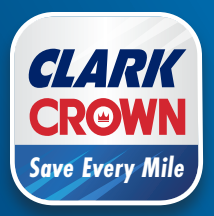

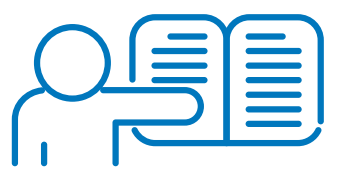

#### **EMPLOYEE TRAINING**

To successfully train your employees, you have to understand the program yourself.

- Download the Save Every Mile App and use it
- 2 Review training materials
- 3 Navigate through the app for hands on experience and take advantage of the introductory offers for training clarity
- 4 Follow the Save Every Mile Training Program Checklist

The Guide is organized into sections that outline the loyalty program, explain app functionality, and detail the earning, transferring, and conversion of points into CPG for fuel discounts or Clark Crown dollars. It includes POS instructions for processing loyalty sales.

The **Save Every Mile** Training Program Checklist offers a systematic training approach. Follow the guide, ensuring employee comprehension of all program aspects. After reviewing each section and confirming understanding, have the employee initial the covered details. Two weeks post-training, assess their grasp of the program. Email the completed and initialed checklist to bnolan@clarkbrands.com.

#### **Training Bonus**

Trainers and trained store employees will receive the following rewards for successfully completing the Save Every Mile training program:

Trainer Reward = 1,000 Save Every Mile Points per trained employee Employee Reward = 500 Save Every Mile Points once

\*Limited to one phone number or email per trained employee. Other conditions apply to receive awarded points.

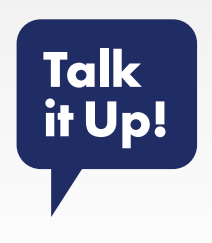

Be sure to promote the program enthusiastically! If you can get employees excited about **Save Every Mile**, they'll be more engaged and helpful when assisting customers.

"Do you understand the benefits of the program? It's great for driving more traffic to our store and increasing sales."

"Have you downloaded the Save Every Mile app? Let's do it together now. I did it myself and it really helped me understand the program." "What's the Introductory Offer?"

"How much can the customer save at the pump?"

"Do you know how Clark Crown Dollars work?"

"Are points stackable? How does that work?"

"Points can be transferred to savings at the pump or Clark Crown Dollars. How does the customer transfer points?"

"Who should you call if you need help?"

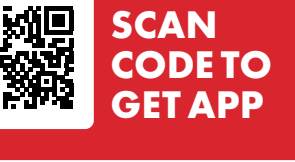

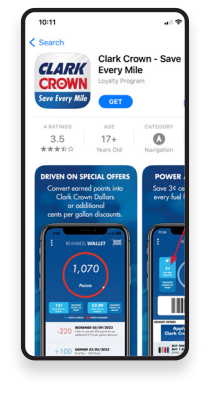

Get App Scan or download to install.

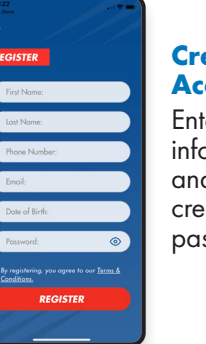

#### Create Account

Enter information and create a password.

#### Hold an Event!

Get employees engaged and customers enrolled to help make the program a success at your store.

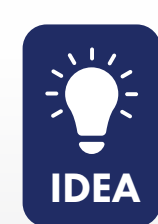

#### **ENROLLMENT EXTRAVAGANZA**

- Choose a week that works for you.
- Assign 2 or 3 employees to participate.
- Have them walk the pumps during high-traffic times to 'sell' program to customers.
- Incentivize cashier to get customers in the store enrolled.
- Reward employee for each customer that downloads the app!

#### Troubleshooting

| Customer did not receive points             | From the home page of the app, the customer should tap three-dot drop down menu, go to contacts, complete the inquiry and submit. The Third Party App administrator will respond and address the missing points issue. |
|---------------------------------------------|----------------------------------------------------------------------------------------------------|
| App not working properly                    | Contact the Client Service Team at <b>877-462-5275 Ext. 9</b> for assistance.                                                                                                    |
| The price isn't rolling back<br>at the pump | Review the gift card loading program in your POS system.<br>Or contact your local tech for hardware or software issues.                                                                                                |
| Didn't receive Monthly Offers               | Contact the Clark Crown client services team at 877-462-5275 Ext. 9                                                                                                    |

#### Save Every Mile Training Program Checklist

| TRAINER NAME:<br>SIGNATURE:<br>CELL PHONE #: | <br>EMPLOYEE NAME:      |    |
|----------------------------------------------|-------------------------|----|
| STORE MANAGER:                               | <br>TRAINING START DATI | E: |

#### TO EARN YOUR BONUS TRAINING POINTS:

Ensure that each Program Detail has been reviewed, and all boxes and initials completed. Email completed form to **bnolan@clarkbrands.com** 

| PROGRAM DETAILS                            | DATE<br>COMPLETED | TRAINER<br>INITIALS | EMPLOYEE<br>INTITIALS | TWO-WEEK CHECK<br>IN COMPLETE |
|--------------------------------------------|-------------------|---------------------|-----------------------|-------------------------------|
| Program Overview                           |                   |                     |                       |                               |
| Program Benefits                           |                   |                     |                       |                               |
| Downloading the App                        |                   |                     |                       |                               |
| Customer Enrollment                        |                   |                     |                       |                               |
| Navigating the App                         |                   |                     |                       |                               |
| Introductory Offer at the Pump             |                   |                     |                       |                               |
| Ongoing Cents off at the Pump              |                   |                     |                       |                               |
| Introductory Offer in the Store            |                   |                     |                       |                               |
| Earning Points in the Store                |                   |                     |                       |                               |
| Transferring Points in the App             |                   |                     |                       |                               |
| Monthly Offers                             |                   |                     |                       |                               |
| Redeeming Cents off at the Pump            |                   |                     |                       |                               |
| Ringing Purchase in the Store Using Points |                   |                     |                       |                               |
| POS Testing                                |                   |                     |                       |                               |
| POP at the Site                            |                   |                     |                       |                               |

#### Save Every Mile Training Program Checklist

| STORE MANAGER: | <br>TRAINING START DATE | : |
|----------------|-------------------------|---|
| CELL PHONE #:  | <br>CELL PHONE #:       |   |
| SIGNATURE:     | <br>SIGNATURE:          |   |
| TRAINER NAME:  | <br>EMPLOYEE NAME:      |   |

#### TO EARN YOUR BONUS TRAINING POINTS:

Ensure that each Program Detail has been reviewed, and all boxes and initials completed. Email completed form to **bnolan@clarkbrands.com** 

| PROGRAM DETAILS                            | DATE<br>COMPLETED | TRAINER<br>INITIALS | EMPLOYEE<br>INTITIALS | TWO-WEEK CHECK<br>IN COMPLETE |
|--------------------------------------------|-------------------|---------------------|-----------------------|-------------------------------|
| Program Overview                           |                   |                     |                       |                               |
| Program Benefits                           |                   |                     |                       |                               |
| Downloading the App                        |                   |                     |                       |                               |
| Customer Enrollment                        |                   |                     |                       |                               |
| Navigating the App                         |                   |                     |                       |                               |
| Introductory Offer at the Pump             |                   |                     |                       |                               |
| Ongoing Cents off at the Pump              |                   |                     |                       |                               |
| Introductory Offer in the Store            |                   |                     |                       |                               |
| Earning Points in the Store                |                   |                     |                       |                               |
| Transferring Points in the App             |                   |                     |                       |                               |
| Monthly Offers                             |                   |                     |                       |                               |
| Redeeming Cents off at the Pump            |                   |                     |                       |                               |
| Ringing Purchase in the Store Using Points |                   |                     |                       |                               |
| POS Testing                                |                   |                     |                       |                               |
| POP at the Site                            |                   |                     |                       |                               |

## Save Every Mile Loyalty Program Cashier Instructions

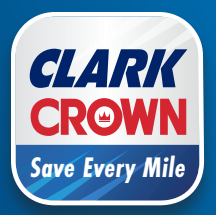

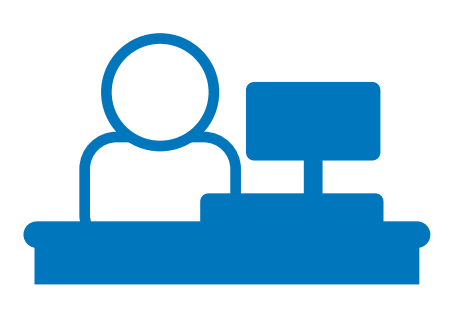

#### **CASHIER STEPS FOR SUCCESS**

The **Save Every Mile** program is now live at your store! Be sure you understand how the program works, and what your responsibilities are. Keep the **Save Every Mile** Loyalty Program Quick Reference Guide provided near the register for easy access.

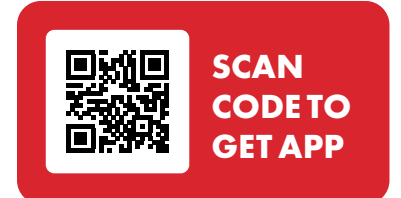

#### 1 Download the Save Every Mile App

All employees should download the app. By installing and navigating through the **Save Every Mile** app, you'll have hands-on experience that will help you answer customer questions. Download it now!

#### 2 Review This Binder

Complete details on the **Save Every Mile** Loyalty Program are included in this binder for your convenience. Please review each section.

3 Test POS

Confirm that the loyalty function is working outside at the pump and inside at the POS.

#### 4 Confirm Monthly Offers

Check that the Monthly Offers are automatically uploaded to your app every month.

#### 5 Understand Redeeming Process

Walk through "How to Redeem Savings at the Pump" and "How to Redeem Points in the Store" on the following page. Instructions are also included on the laminated Quick Reference Guide.

6 Talk it Up!

You can help make **Save Every Mile** a success at your store. See right for more tips.

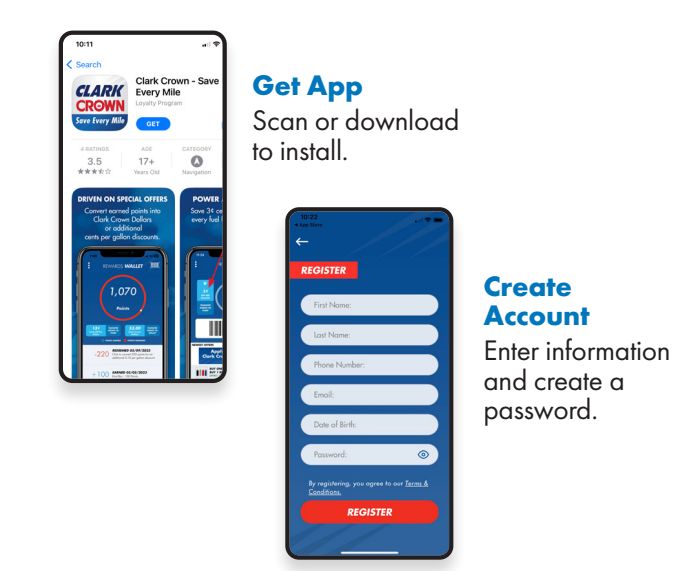

## Talking Tips!

- Chat up customers shopping in the store
- Ask if they've enrolled in the loyalty program
- Show them how to download the app
- ✓ Tell them about the great savings and offers
- Both at the pump and in the store!

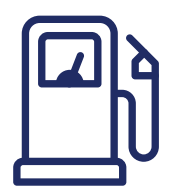

#### **How to Redeem Savings** at the Pump

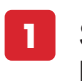

- Select 'Save Every Mile' or loyalty prompt.
- Enter loyalty number or ALT ID (phone number).

Choose payment method.

- - Price rolls back.
  - Then fuel!

Maximum 20 gallons per visit

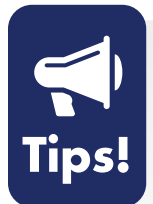

If the pump price does not rollback, check that the customer remembered to transfer their Clark Crown points to pump. Make sure the customer did not make an error when entering their phone number.

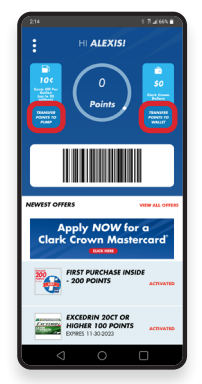

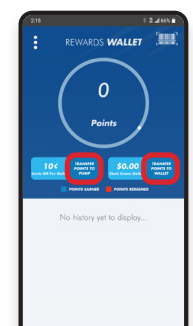

**Home Page** 

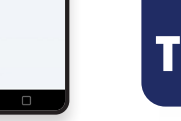

**Rewards Wallet** 

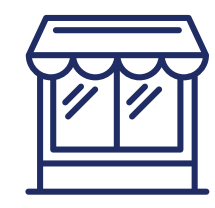

#### How to Redeem Points in the Store (Clark Crown Dollars)

#### **CUSTOMER STEPS**

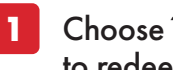

Choose 110 or 220 Clark Crown Dollars to redeem.

#### **CASHIER STEPS**

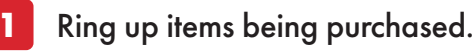

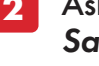

Ask customer to open their Save Every Mile app.

- Scan bar code on the Home Page.
- If the bar code does not work, have the 4 customer enter their ALT ID (phone number) in the pin pad.
  - Total due is reduced.

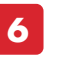

Complete transaction as usual.

Clark Crown Dollars may not be applied to the purchase of alcoholic beverages, tobacco and nicotine products, lottery tickets and cards, video gambling machine services, and financial products including gift cards and phone cards.

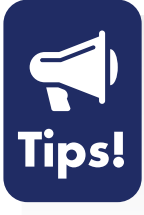

If the customer does not see their Clark Crown points, ask if they remembered to transfer points to the wallet. If the bar code doesn't scan, have the customer enter their phone number in the pin pad.

If the customer asks how to transfer points, have them open their app. Show them they can transfer points to the pump or to the wallet from the Home page or from the Wallet page.

## Save Every Mile Loyalty Program POS Instructions

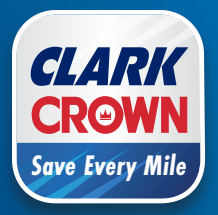

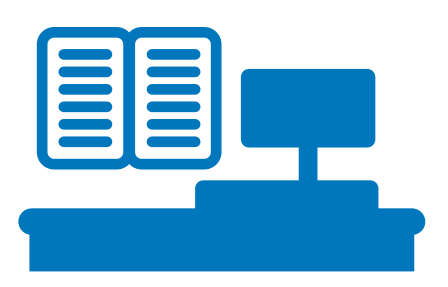

#### **SMOOTH IMPLEMENTATION**

Now that your store is participating in the Save Every Mile Loyalty Program, you'll want it to run smoothly. Clark Crown recommends that all locations keep their POS software up-to-date to ensure successful software loading. After installing the loyalty program, have your technician test loyalty transactions at the POS and pinpad, as well as at each dispenser. Please report any issues promptly to Client Services at 877-462-5275, Ext. 9.

#### **Minimum Software for Loyalty**

- Gilbarco Passport Version 10 or higher, with the loyalty module activated
- Verifone POS Commander Base 51.42 recommended Base 53 or higher

It is highly recommended that stores upgrade to the latest software during a tech visit. Although older software can support the **Save Every Mile** program, newer software includes patches and fixes that enhance technology, speed, and accuracy. It resolves issues with card readers and introduces new features for in-store use, such as age verification, as well as contactless payment solutions at the forecourt.

Equipment

**Required!** 

Working

**2D Scanner** 

#### **2D Scanners**

For inside offers, a 2D Scanner is required. Scanners can be purchased through Techquidation. Please call 678-213-4094.

#### **Alternate Loyalty Programs**

In addition to the Save Every Mile Loyalty Program, your store's POS system can be programmed to support multiple loyalty programs, including Skupos and other proprietary programs. You will need a unique PCAT number for your system to identify which loyalty program is being installed.

#### **Key Information**

#### For Gilbarco and Verifone Loyalty Set Up

- Loyalty Provider Name "Save Every Mile"
- Loyalty Provide Type: General
- Store Identifier-30- ####= Clark Store Number (EX. 30-4701)

#### Velocity Logic (Loyalty Host)

• IP Address: 208.112.64.157

#### Destination Port Number per POS Type

- Verifone Port: 10200
- Gilbarco Passport Port: **10210**
- Gilbarco Passport Port: **10211** (If a TLS is required)

#### IP Source Address for All POS

- Verifone: 192.168.40.250
- Gilbarco Passport: 10.5.50.2

#### **Help Center**

- Save Every Mile POS loading instructions can be found on the Help Center at bit.ly/SEMPOSInstructions
- For assistance, call Clark Crown Client Services at 877-462-5275 Ext. 9

#### **Gilbarco Loyalty Module**

All Gilbarco Passport locations require the Mobile Loyalty Suite to be present or installed to accept loyalty transactions on the Gilbarco Passport.

- In the manager workstation: Set up -> Feature Activation: (All activated modules will be displayed with a green check mark to indicate active.)
- If the loyalty Module is included, there will a be a green check mark next to "Enhanced Loyalty Interface" and Multiple Loyalty Interface as indicated by the red box to the right.

If you do not have the Mobile Loyalty Bundle installed in your Passport, reach out to your

Gilbarco Distributor for the purchase of the Loyalty Bundle.

Please contact the Gilbarco Help Desk at 1-800-800-7498 for Site Code Passport Activation Application • Site Key 0000 - 10F4 - E4C8 Site Code ACTIVATE Description Activation Date 12/11/20 4:16:34 PM 12/11/20 4:16:34 PM Base Passport Enhanced Store Enhanced Reporting Advanced Merchandising 12/11/20 4:16:36 PM 12/11/20 4:16:36 PM Employee Management Enhanced Card Services 12/11/20 4:16:37 PM Enhanced Loyalty Interfa Multiple Loyalty Interface 12/11/20 4:16:39 PM

Once the purchase of the Mobile Loyalty Bundle is completed, contact the Gilbarco Help Desk – 800-800-7498 for your Passports Site Code. Once you have received your Site Code, the code must be entered into your Passport POS to enable the loyalty function.

• To Enter the Site Code – Managers Workstation: Set Up> Feature Activation> Enter Code> Activate. Proceed with "Save Every Mile" Loyalty installation.

#### **PLU Instructions for Gilbarco and Verifone POS**

#### Gilbarco Passport – Creating/ Modifying PLU/ UPC

- In CWS (Cashier Workstation) Click Tools > Search by clicking More **Managers Workstation** 3 Pricing > Item Click Add General Tab, input the following: - PLU/UPC - Description of item - Department assigned. – "This item sells for \_\_\_\_per unit." 6 Scan Codes Tab - PLU/UPS should already be entered > Click Add 7 Options Tab > Confirm following are checked - Active for Sale - Quantity Allowed - Allow Refunds - Network Product Code = 400
- Verifone Ruby CI Creating/Modifying PLU/UPC
- Click CSR Function (bottom right)
- 2 Configuration Manager > Log In
- 3 Store Operations > PLUs
- Click Add button, input following:
  - PLU (Scan item)
  - Description
  - Price
  - Department
  - Product Code
- 5 Click Save on top right.

#### Prior to calling, please have handy:

- Store GVR # for Passport
- ASM # for Verifone
- Location address
- Store phone number

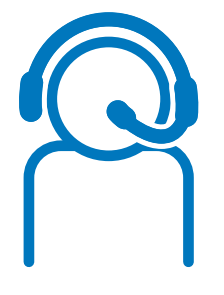

#### **KEY SUPPORT CONTACT INFO**

**Gilbarco Help Desk** 800-800-7498 Press 1 for POS Help

Gilbarco Help Deck PSO – Contract **Services** 866-606-8969

Verifone Help Desk 888-889-7829 – Press Option 1 then Option 1 and provide Service Id Number

#### Verifone Help Desk – ASM

888-889-7829 Press Option 1, Option 2, Select 5

Firewall Communication Issues/PDI (Formerly Echo Sat)

- 800-371-1118 Ext. 2 for installation assistance or trouble shooting loyalty equipment
- 800-317-1118 Ext. 3 for loyalty program support
- Have your ES # ready

**Clark Crown Client Services** 877-462-5275 Ext. 9

#### **Mobile App or Point Questions**

saveeverymile@velocitylogicgroup.com

**Techquidation 2D Scanners** 678-213-4094

**Barb Nolan Director POS & Products, Clark Brands** bnolan@clarkbrands.com 630-940-7003

**General Save Every Mile Questions** 877-462-5275 Ext. 9

#### **Customer Loyalty Questions** Direct them to "Contact" in the Save Every Mile App

**Clark Crown Credit Card** Transaction/Communication and Settlement Questions 877-462-5275 Ext. 9

**Clark Crown Help Center** go.clarkbrands.com/helpcenter

# Save Every Mile Loyalty Program Program Support

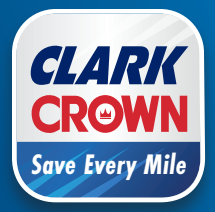

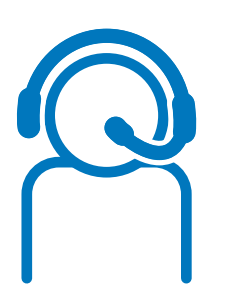

#### **KEY SUPPORT CONTACT INFO**

**Gilbarco Help Desk** 800-800-7498 Press 1 for POS Help

Gilbarco Help Deck PSO – Contract Services 866-606-8969

Verifone Help Desk 888-889-7829 – Press Option 1 then Option 1 and provide Service Id Number

Verifone Help Desk – ASM 888-889-7829 Press Option 1, Option 2, Select 5

#### Firewall Communication Issues/PDI (Formerly Echo Sat)

- 800-371-1118 Ext. 2 for installation assistance or trouble shooting loyalty equipment
- 800-317-1118 Ext. 3 for loyalty program support
- Have your ES # ready

Clark Crown Client Services 877-462-5275 Ext. 9

Mobile App or Point Questions saveeverymile@velocitylogicgroup.com Prior to calling, please have handy:

- Store GVR # for Passport
- PSO # for Verifone
- Location address
- Store phone number

Techquidation 2D Scanners 678-213-4094

#### **Barb Nolan**

Director POS & Products, Clark Brands bnolan@clarkbrands.com 630-940-7003

**General Save Every Mile Questions** 877-462-5275 Ext. 9

Customer Loyalty Questions Direct them to "Contact" in the Save Every Mile App

Clark Crown Credit Card Transaction/Communication and Settlement Questions 877-462-5275 Ext. 9

Clark Crown Help Center go.clarkbrands.com/helpcenter

# Save Every Mile Loyalty Program

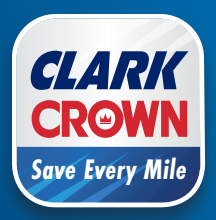

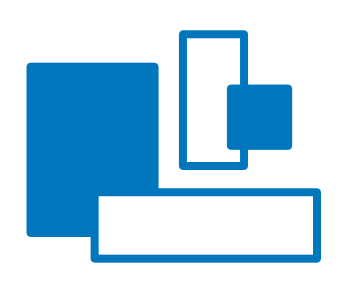

#### **COMPLIMENTARY POP**

Your store has received a POP kit containing various components to help promote the Save Every Mile Loyalty Program. This kit includes a range of marketing and support pieces that you can place in locations you think are most effective for promotion.

Please ensure that all components are displayed correctly and maintained properly.

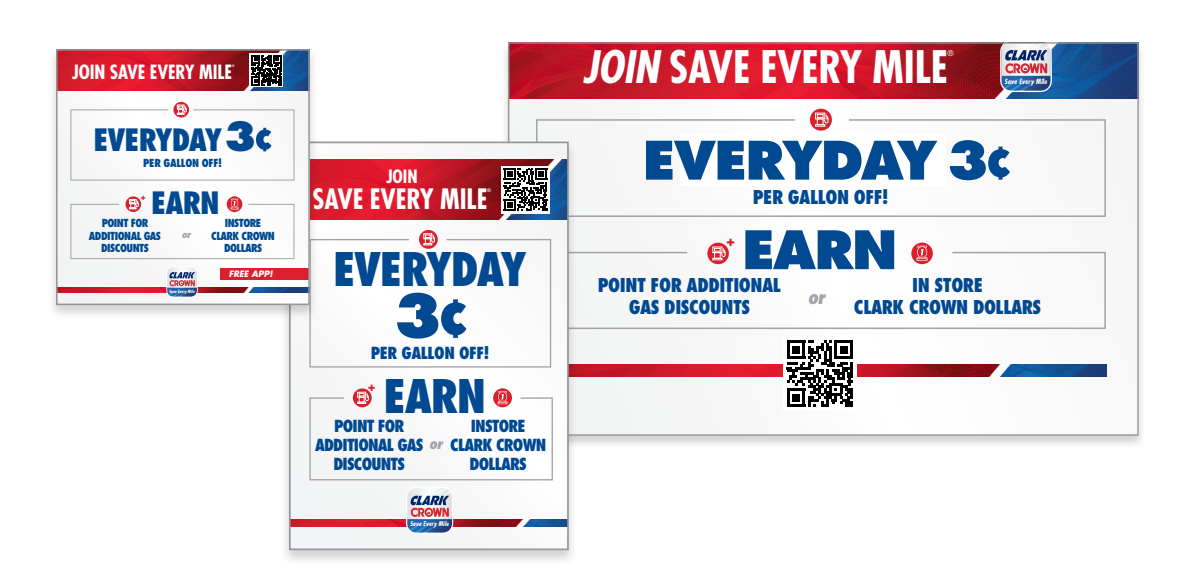

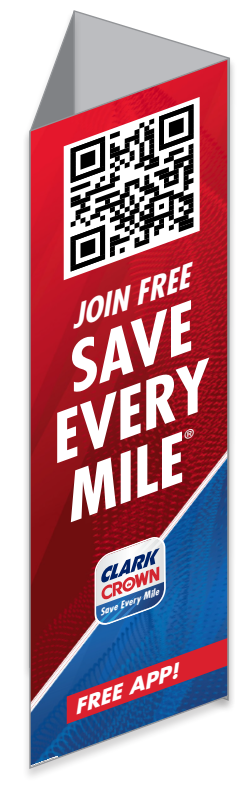

#### **ForeCourt Marketing**

- 4 Pump Topper Frames
- 8 Pump Toppers
- 8 Dispenser Decals, 2 Versions
- 4 Dispenser Decals with Introductory Offer
- Hose Squawkers
- 2 Bollard Sleeves

#### **Building Marketing**

• 2 Large Door Signs

• 4 Smaller Window Signs

#### • 1 Ad Slick

- 1 Loyalty Program Benefits Outline
- 1 Acrylic Holder with Program Take One's
- 1 Counter Mat

**Inside Support** 

• 1 Job Aid

• 1 POP Placement Planogram

For additional components, replacements components or other questions, visit **go.clarkbrands.com/helpcenter** or call or email Clark Crown Client Services at 877-462-5275 Ext. 9.

## Save Every Mile Loyalty Program Q and A

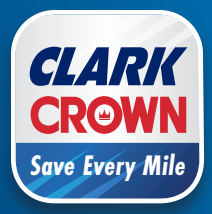

#### Q. What is included in the **Save Every Mile** Clark Crown Loyalty Program?

- A. The Save Every Mile Program includes the following:
  - Save Every Mile App Designed for locations to generate more traffic inside the store by rewarding customers points for making designated Save Every Mile purchase that can be transferred for cents off per gallon or converted to Clark Dollars to be applied towards inside payment of goods.
  - A consumer introductory offer subsidized by Clark brands to generate repeat business.
  - Every Day \$0.03 rollback at the pump for participating consumers.
  - Save Every Mile Training Tools

#### Q. How much does the program cost to participate?

A. There is a low monthly fee for participation as well as the \$0.03 per gallon consumer rollback, plus the cost of a tech visit to load loyalty on your POS as well as the cost of a 2D scanner.

If you have a passport location, you may need to purchase the Gilbarco loyalty module as well. See our Help Center at www.clarkbrands.com for instructions on assessing the loyalty module status.

#### Q. When will I get billed my monthly Save Every Mile Participation fee?

A. Monthly program fee is billed on the 8th of the following month as an adjustment on the Daily Adjustment report. Example, If enrollment is 2/17, billing starts 3/8 for the previous month.

## Q. How do I enroll in the Save Every Mile Loyalty Program?

A. New Clark Crown stores will check loyalty enrollment on the Exhibit C under Clark Programs. Existing locations can contact their Regional Sales Manager or call Clark Crown Client Services team at 877-462-5275 Ext. 9 and provide Store #, Dealer Name, Phone, and Email Address. Enrollment will be completed within 24 hours.

#### Q. What does Clark pay for with the **Save Every** *Mile* Loyalty program?

- A. Development of the **Save Every Mile** App and the monthly administrative cost of the program.
  - i. Save Every Mile POP Kit and shipping cost.
  - ii. Reimburses the site for any price rollback at the pump over \$0.03.
  - iii. Comprehensive training materials and bonus incentive training points for employees.
  - iv. Reimbursement of any Clark Crown Dollars used towards in-store purchases.
  - v. Reimbursement for any discounted merchandise featured in **Save Every Mile** offers.

## Q. Does our current software version impact the ability to accept loyalty transactions?

A. Yes. Passport locations require a minimum of Version 10. Verifone POS systems were not set up to accept loyalty transactions until Base 51. However, we recommend you upgrade your POS system to the latest software available. You should contact your Verifone or Passport tech for that information.

#### Q. How do I program my register to accept loyalty?

A. The **Save Every Mile** program must be loaded onto your POS type.

Instructions for a Verifone POS as well as a Passport can be found at www.clarkbrands.com under the Help Center for loyalty. These instructions have been tested and the **Save Every Mile** loyalty program is running in the Clark Lab. However, we strongly recommend that you contact your Verifone or Passport tech for assistance.

## Q. Do I need to have a scanner with my register to be a part of the loyalty program?

A. Yes, a 2D scanner must be used to scan **Save Every Mile** offers for consumer point redemption. We recommend using www.techquidation.com for scanner equipment.

- Q. If I currently have proprietary loyalty programs running at my site, can I still participate in Save Every Mile Loyalty Programs?
- A. Absolutely! Your POS is designed to accept multiple loyalty programs. When loading the **Save Every Mile** Program on your POS, you will need to use another PCAT that is not being used for your current loyalty program such as Skupos.

#### Q. How do I order POP to promote the **Save Every** *Mile* Loyalty Program?

A. Once your location is enrolled in the Save Every Mile Program, that location will receive a POP kit. If you need additional POP, contact the Clark Crown Client Service team at 877-462-5275 Ext. 9 and advise them of your additional needs.

#### Q. How will I find out about the upcoming Save Every Mile promotion and merchandise discounts?

A. An email with the attached **Save Every Mile** promotions will be sent on the 15th of the prior month featuring upcoming promotions and discounts. Or contact Clark Crown Client Service 877-462-5275 Ext. 9

## Q. How do I set up the correct UPC codes for promotions?

 A. Instructions for setting up UPC codes are in the POS Instructions section of this guide. You can also contact your Verifone or Passport Help Desk. Verifone: 888-889-7829, Opt 1, Opt 1, Provide Service ID Gilbarco: 800-800-7498, Opt 1

## Q. What if my dispensers are not showing the price rollback?

A. It is possible a step was missed or not saved when downloading the loyalty rollback to the forecourt. You should review the loading instructions or call your tech to correct this.

## Q. What if the customer does not receive their points after making a Save Every Mile Purchase?

A. Have the customer go to the contact page on the App and submit a request for points.

## Q. What if my POS is not registering points when a consumer makes a Save Every Mile purchase.

A. Check to ensure that you have the correct product UPC codes entered for the **Save Every Mile** product. If so, contact the Client Service Team at Clark Brands at 877-462-5275 Ext. 9 for assistance.

#### Q. How will I get reimbursed for my **Save Every** Mile transaction over \$0.03 from Clark?

A. Clark Crown will issue you a **Save Every Mile** earnings statement and an adjustment on the settlement report or debits will follow on the 15th for the previous month's earnings.

## Q. What should I do to make sure loyalty has been loaded on the POS?

A. Ensure your tech tests loyalty transactions inside and price roll back at each dispenser.

## Q. What if the barcode on the homepage of the App is not scanning?

A. The cashier should request the customer's Alt ID to enter on the POS or prompt the customer to use the pin pad to enter their phone number.